## **Console Applications in VS 2017**

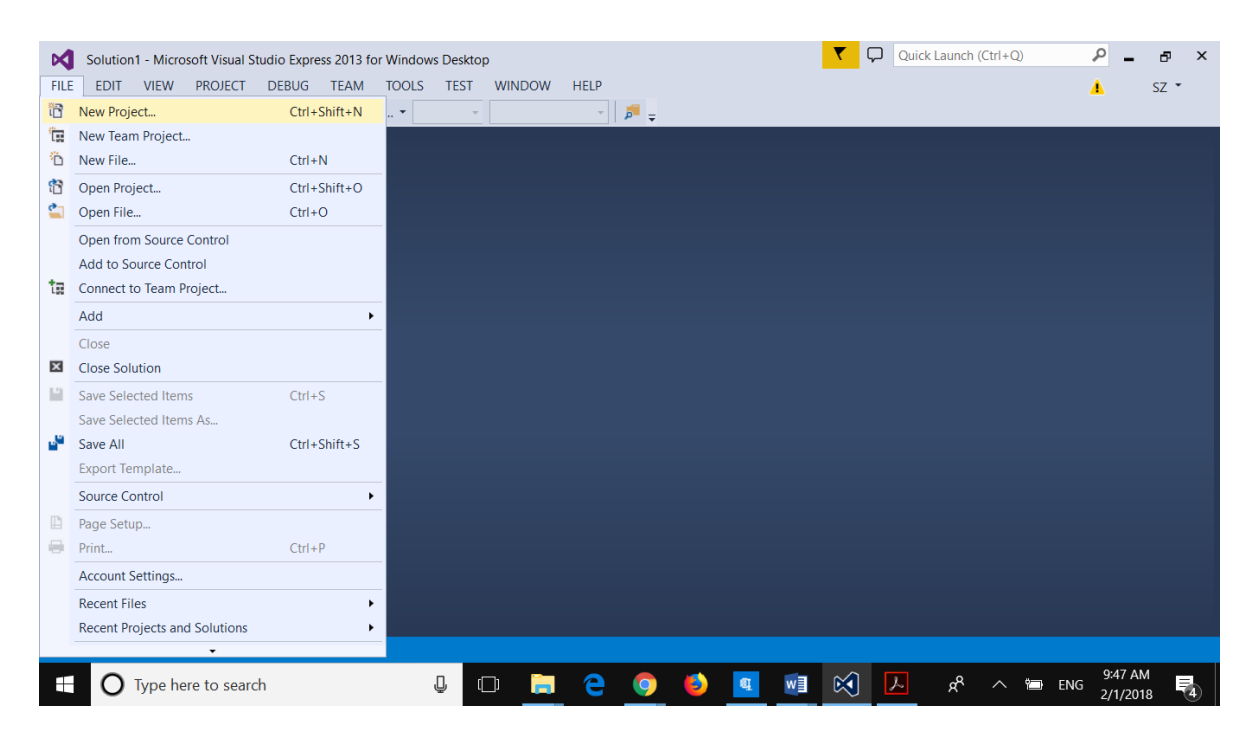

1. Choose menu option File and then New Project

2. Under Visual C++, choose General and Empty Project, then click OK

| Solution1 - M | licrosoft Visual Studio Ex                                                                                                    | press 2013 for Wi  | ndows De  | sktop                 |                    |            |    | Quick Launch (Ctrl+Q                                   | )     | J   | ° -                 | đ   | × |
|---------------|----------------------------------------------------------------------------------------------------|--------------------|-----------|-----------------------|--------------------|------------|----|--------------------------------------------------------|-------|-----|---------------------|-----|---|
| FILE EDIT VIE | W PROJECT DEBU                                                                                                    | IG TEAM TO         | OLS TI    | ST WINDOW             | HELP               |            |    |                                                        |       | 4   | 2                   | Z Ŧ |   |
| ×             | New Project                                                                                                    |                    |           |                       |                    |            |    | -                                                      | ?     | ×   |                     |     |   |
|               | ▶ Recent                                                                                                    |                    | Sort by:  | Default               | • #                |            |    | Search Installed Templates (Ctrl+                      | E)    | ۰ م |                     |     |   |
|               | ▲ Installed                                                                                                    |                    | <b>N</b>  | Empty Project         |                    | Visual C+  | ++ | Type: Visual C++                                       |       |     |                     |     |   |
|               | <ul> <li>Templates</li> <li>Visual Basic</li> <li>Visual C#</li> <li>Visual C#</li> <li>Visual C++</li> <li>CLR</li> <li>General</li> <li>Test</li> <li>Win32</li> </ul> |                    | 53        | Makefile Project      |                    | Visual C-  | ++ | An empty project for creating a application            | local |     |                     |     |   |
|               | ▷ Online                                                                                                    |                    |           | Click here to g       | go online and find | templates. |    |                                                        |       |     |                     |     |   |
|               | Name:                                                                                                    | Project2           |           |                       |                    |            |    |                                                        |       |     |                     |     |   |
|               | Location:                                                                                                    | c:\users\s zelikov | itz\docur | nents\visual studio 2 | 013\Projects       |            | •  | Browse                                                 |       |     |                     |     |   |
|               | Solution:                                                                                                    | Create new solut   | ion       |                       |                    |            | •  |                                                        |       |     |                     |     |   |
|               | Solution name:                                                                                                    | Project2           |           |                       |                    |            | [  | Create directory for solution Add to source control OK | Canc  | el  |                     |     |   |
|               |                                                                                                    |                    |           |                       |                    |            |    |                                                        |       |     |                     |     |   |
| 🗄 🔿 Туре      | e here to search                                                                                                    |                    | Ū         | 0 🔒                   | е 🜻                | ۷ 🗳        | w  | ~ Å 人 🕅                                                | °     | ENG | 9:49 AM<br>2/1/2018 | Ę   |   |

3. In the Solution Explorer window, right click Source Files, then Add, then New Item.

| FILI                      | Project2 - Microsoft Visual Studio Express 2013 for Windows Desktop<br>E EDIT VIEW PROJECT BUILD DEBUG TEAM TOOLS<br>■ • ●   骰 😩 🎬 📲   ♥ • ♥ •   ▶ Local Windows Debugg | p<br>S TEST WINDOW<br>ger ▼ Debug ▼ Win3                                                                                                | HELP<br>2 -                                | Ŧ                      | ▼ □ Quick Launch                                                   | n (Ctrl+Q)                              | _ م<br>1                                                                                     | ∎ ×<br>SZ ▼                             |
|---------------------------|----------------------------------------------------------------------------------------------------|----------------------------------------------------------------------------------------------------|--------------------------------------------|------------------------|--------------------------------------------------------------------|-----------------------------------------|----------------------------------------------------------------------------------------------|-----------------------------------------|
| Database Explorer Toolbox |                                                                                                    |                                                                                                    |                                            |                        |                                                                    | Solution Explo                          | orer<br>on Explorer<br>'Project2' ('<br>ect2<br>xternal Dep<br>leader Files<br>esource Files | Ctrl+ P<br>I project)<br>endencie:<br>s |
|                           | Output                                                                                                    | Image: New Item       Image: New Filter       Image: New Filter       Image: New Filter       Image: New Filter       Image: New Filter | Ctrl+Shift+A<br>Shift+Alt+A<br>Shift+Alt+C | ¢.                     | Add<br>Class Wizard<br>Scope to This<br>New Solution Explorer View | Ctrl+Shift+X                            | eam Ex                                                                                       | Class View                              |
|                           | Show output from:                                                                                                    | • 0.11                                                                                                    | <b>s</b> : ] ≚                             | ដ<br>បិ<br>እ<br>እ<br>እ | Cut<br>Copy<br>Paste<br>Delete<br>Rename<br>Properties             | Ctrl+X<br>Ctrl+C<br>Ctrl+V<br>Del<br>F2 |                                                                                              |                                         |
| This                      | Error List Output<br>item does not support previewing<br>O Type here to search                                                                                          | 0 🗎 2                                                                                                    | <b>9 (</b> )                               | 1                      | n n n n n n n n n n n n n n n n n n n                              | ^ 10 EN                                 | 9:50 AM<br>G 2/1/201                                                                         | M<br>18 😼                               |

4. Chose C++ File (.cpp) and click Add

| FILE                      | Project2 - Mic | crosoft Visual Studio E<br>W PROJECT BUII                                                                                    | xpress 2013 for Win<br>LD DEBUG TE | dows Desl | ctop<br>OLS TEST V  | VINDOW HELF       |                   |       | <b>T</b> 🖓 a                          | Juick Launch (C | trl+Q)  |            | <mark>ہ م</mark>                    | ∎ ×<br>z•            |
|---------------------------|----------------|----------------------------------------------------------------------------------------------------|------------------------------------|-----------|---------------------|-------------------|-------------------|-------|---------------------------------------|-----------------|---------|------------|-------------------------------------|----------------------|
|                           |                | Add New Item - Proj                                                                                                    | ject2                              |           |                     |                   | 1.                |       |                                       |                 | ?       | ×          | 1                                   |                      |
| Database Explorer Toolbox |                | ▲ Installed                                                                                                    |                                    | Sort by:  | Default             | •                 |                   |       | Search Install                        | ed Templates (  | Ctrl+E) | <i>ף</i> - |                                     | <b>-</b> ₽ ×         |
|                           |                | <ul> <li>Visual C++</li> <li>UI</li> <li>Code</li> <li>Web</li> <li>Test</li> <li>Utility</li> <li>Property Sheet</li> </ul> |                                    | ľ         | C++ File (.cpp)     |                   | Visual C++        |       | Type: Visual C++                      |                 | codo    | ) 🔹 🤗 🧰    | rl+ <b>,2 -</b>                     |                      |
|                           |                |                                                                                                    |                                    | h         | Header File (.h)    | .h)               | Visua             | I C++ | Creates a me containing C++ source co |                 |         | coue       | oject2' (1 p<br>?<br>nal Depeno     | roject) 📥<br>dencie: |
|                           |                |                                                                                                    | ets                                |           |                     |                   |                   |       |                                       |                 |         |            | ler Files<br>urce Files<br>ce Files | -1                   |
|                           |                | ▷ Online                                                                                                    |                                    |           |                     |                   |                   |       |                                       |                 |         |            |                                     | -                    |
|                           |                |                                                                                                    |                                    |           |                     |                   |                   |       |                                       |                 |         |            | m Ex Ci                             | lass View            |
|                           | Output         |                                                                                                    |                                    |           |                     |                   |                   |       |                                       |                 |         |            |                                     | <b>-</b> ₽×          |
|                           | Show output i  |                                                                                                    |                                    |           | Click here t        | o go online and f | nd templates.     |       |                                       |                 |         |            |                                     |                      |
|                           |                | Name:                                                                                                    | Source.cpp                         |           |                     |                   |                   |       |                                       | 1               |         |            |                                     |                      |
|                           |                | Location:                                                                                                    | c:\Users\s zeliko                  | itz\docur | nents\visual studio | o 2013\Projects\P | roject2\Project2\ | •     | Browse                                | Add             | Cano    | el         |                                     |                      |
|                           | Error List Out | put                                                                                                    |                                    |           |                     |                   |                   |       |                                       |                 |         |            |                                     |                      |
|                           |                |                                                                                                    |                                    |           |                     |                   |                   |       |                                       |                 |         |            |                                     |                      |
|                           | О Туре         | e here to search                                                                                                    |                                    | Ū         | 0 🥫                 | e 🧿               | ۷ 🚺               | w     | <b>X</b>                              | Ŕ               | ^ 🖆     | ENG        | 9:51 AM<br>2/1/2018                 | 4                    |

5. Type in your C++ program, then click CTL-F (or Shift-F5) depending on your computer to compile and run. See the system("PAUSE"); in the code below. This keeps the ouput window open so that you can see your output.

| N       | Project2 - Microsoft Visual Studio E                                         | xpress 2013 for Windows Des |                  | Quick Launch | (Ctrl+Q)              | ₽_ ₽ ×      |                                      |                                  |
|---------|------------------------------------------------------------------------------|-----------------------------|------------------|--------------|-----------------------|-------------|--------------------------------------|----------------------------------|
| FILE    | EDIT VIEW PROJECT BUI                                                        | LD DEBUG TEAM TO            | OLS TEST WINDO   | W HELP       |                       |             |                                      | 🔒 sz 🔹                           |
| 8       | ) - 0 🖹 😩 🗳 🤊 - 🤇                                                            | 🔹 🔸 🕨 Local Windows Del     | ougger 🔹 Debug 👻 | Win32 👻      | ت   11 🖬 🦕 🥊          | 1 🤨 📕 해 해 책 | Ŧ                                    |                                  |
| Data    | Source.cpp 😕 🗙                                                               |                             |                  |              |                       |             | <ul> <li>Solution Explore</li> </ul> |                                  |
| abas    | Project2                                                                     | ✓ (Global Section 2017)     | cope)            | 👻 🖗 ma       | in()                  |             | - COA 1                              | o - ≠ 🗇 🔞 "                      |
| Explore | <pre>#include<iostream>   using namespace std;   int main()</iostream></pre> |                             |                  |              |                       |             | Search Solution                      | Explorer (Ctrl+ P -              |
| -<br>5  | {                                                                            |                             |                  |              |                       |             | 🔺 💽 Project                          | 2                                |
| olbo    | cout << "Hello Wor                                                           | ld!";                       |                  |              |                       |             | ▶ 🚛 Exte                             | ernal Dependencies<br>Ider Files |
| ×       | <pre>system("PAUSE");</pre>                                                  |                             |                  |              |                       |             | - ≓ Res                              | ource Files                      |
|         | return 0;                                                                    |                             |                  |              |                       |             | 🔺 斒 Sou                              | rce Files                        |
|         |                                                                              |                             |                  |              |                       |             | v                                    | Jource.cpp                       |
|         | 100 % 🔹                                                                      |                             |                  |              |                       |             | Solution Tea                         | am Ex Class View                 |
|         | Output                                                                       |                             |                  |              |                       |             |                                      |                                  |
|         | Show output from: Debug                                                      |                             | ↓                | <b>≥ ≥</b> ‡ |                       |             |                                      |                                  |
|         | Error List Output                                                            |                             |                  |              |                       |             |                                      |                                  |
| Read    |                                                                              |                             |                  |              |                       | _n 9 Col 2  | Ch 2                                 | INS                              |
|         | <b>O</b> Type here to search                                                 | Ū                           |                  | 9 🧕          | <b>a</b> v <b>i</b> 0 | x 📐 🖈       | 🔨 🛅 ENG                              | 9:54 AM<br>2/1/2018              |

6. Use File/Save or CTL-S to save your .cpp file.